上海音乐学院留学生在线申请系统使用说明

## Introduction of Online Application System for International Students of

Shanghai Conservatory of Music

## 一、输入网址 <u>http://admission.shcmusic.edu.cn</u>打开在线申请系统

Type http://admission.shcmusic.edu.cn to open online application system.

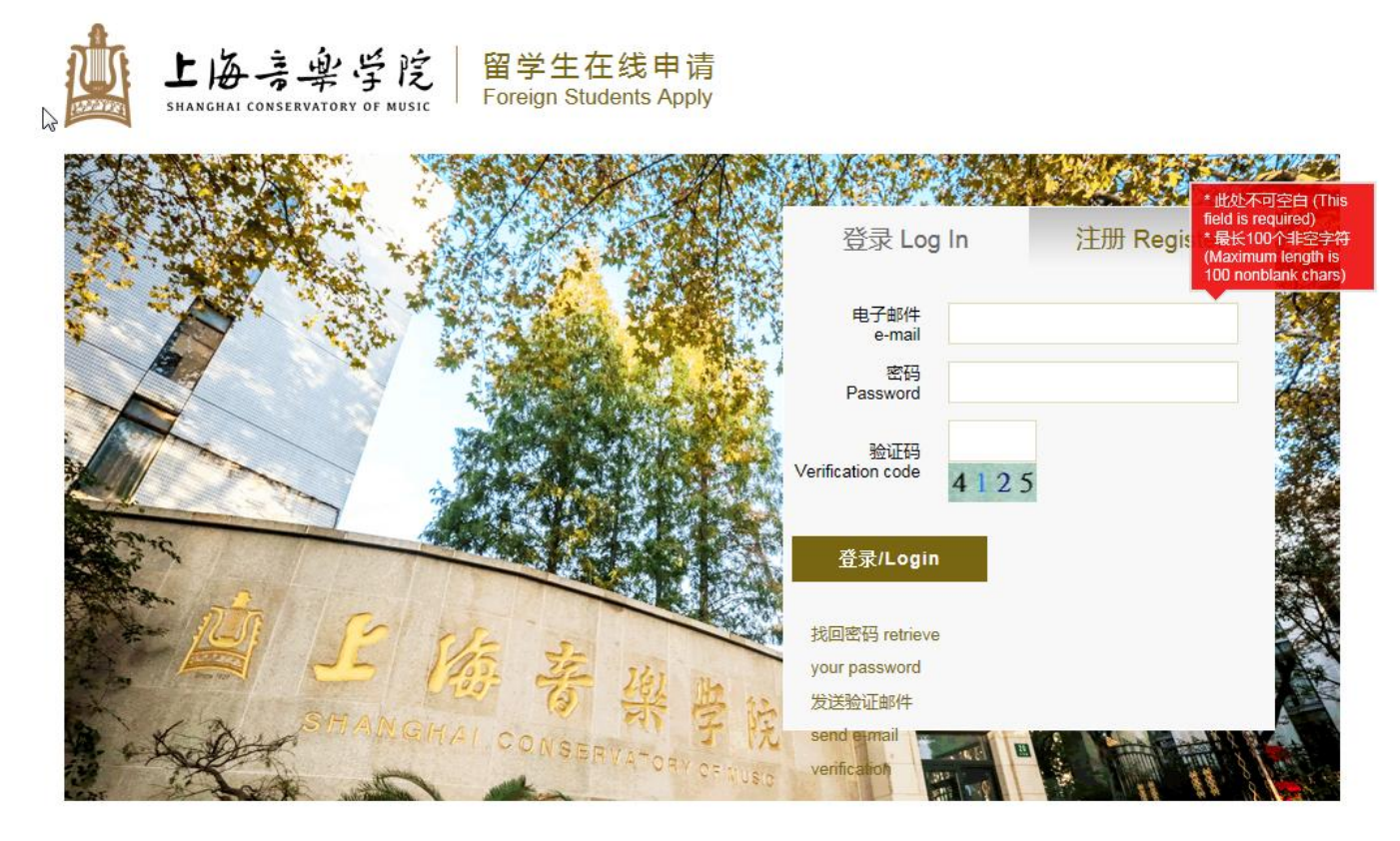

首先,按要求注册电子邮箱,等待验证邮件查看初始密码。

First register an email address and wait for the reply email containing initial password information.

二、用邮箱地址和密码登录,来到申请界面 To log in with your email address and initial password.

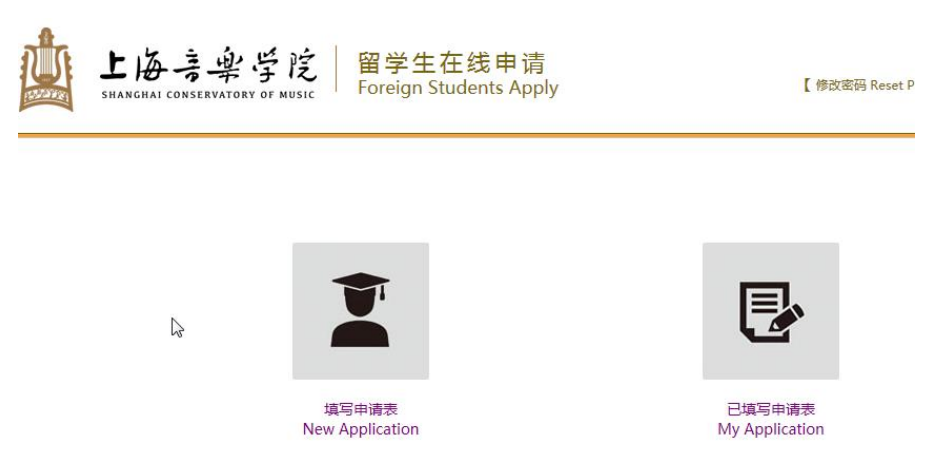

选择"填写申请表",进入填写申请表格页面,也可在"已填写申请表"中看到自己上次填写的申请信息。 Choose "New Application" to the next step of filling in the forms and in "My Application" you will see the information that you filled in last time.

## 申请人保证/I hereby affirm that:

1. 本人承诺所提交的申请材料和信息,真实无误,无虚假行为。若有不实,个人承担一切后果。I hereby declare that all the materials and information provided here is true and correct. If there are any forge documents or incorrectness, I will undertake all the consequences.

2

2. 在华期间, 遵守中国的法律和法规, 不从事任何危害中国社会秩序的, 与本人来华学习身份不相符合的活动; During my stay in China, I shall abide by the laws and decrees of the Chinese government, and will not participate in any activities which are deemed to be adverse to the social order in China and are inappropriate to the capacity as a student;

3. 在学期间, 遵守学校的校纪校规, 尊重学校的教学安排。During my study in China, I shall observe the rules and regulations of the university, and will concentrate on my studies and researches, and will follow the teaching programs provided by the university.

□ 已经阅读完规章制度并且同意/I have read and agree to the regulations.

下<del>一</del>步 / Next

三、进入"第一步学习项目"(见以下截图),可根据来我校学习计划需要选择申请类别"汉语进修生","高级进修生","普通进修生","本科奖学金项目","硕士研究生奖学金奖学金项目","博士研究生奖学金项目",进行在线申请并按步骤上传附件申请材料。

Next you will go to "Step 1 Study Plan" and see the screenshot as follows. You can choose one or several student types according to your study plan in our conservatory such as "Chinese Language Student", "General Scholar" or "Senior Scholar", "Undergraduate Scholarship Program", "Master's Scholarship Program" and "PhD Scholarship Program" and apply online step by step. You would be required to upload documents as attachment for application.

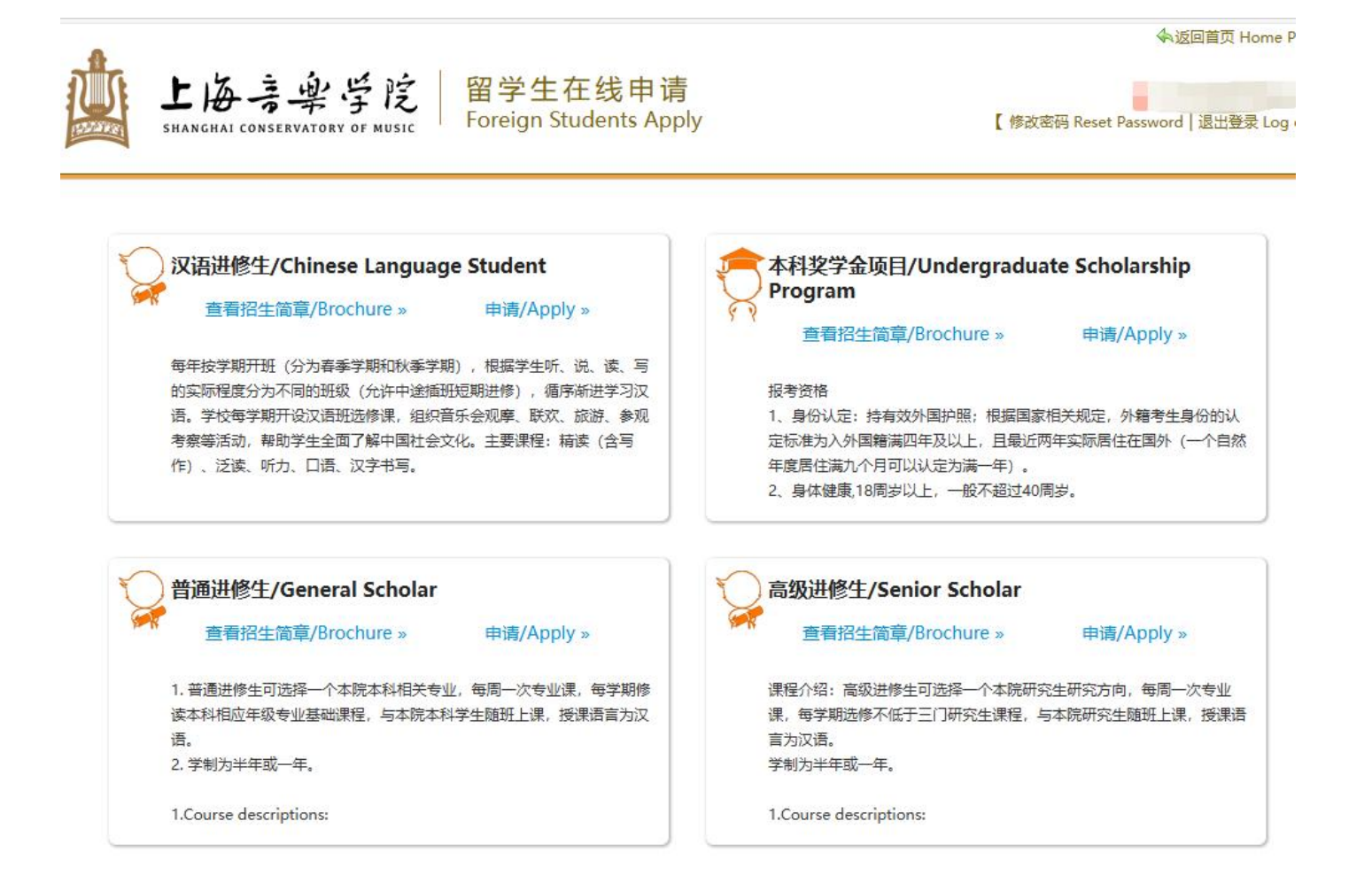

四、在选择申请类别后,在"学习时间"选项中有该类别对应的不同学习项目,然后选择"第一志愿-学院"和"第 一志愿-专业"并进入下一步:

After choosing student type, the related programs will be shown in "Study Duration". Then you can choose "First-Preference College" and "First-Preference Major" and go to the next step.

例:非学历生-普通进修生项目中选择"学习时间"为2025年春季学期普通进修生项目,根据实际情况选择"第一志愿-学院"和"第一志愿-专业":

For example: Non-degree General Advanced Program: General Scholar, for "Study Duration" 2025 Spring Semester General Scholar Program, for First-Preference College and First-Preference Major you can choose according to the actual situation.

| 申请类别*<br>Application Category:                           | 普通进修生 / General Scholar                                              |
|----------------------------------------------------------|----------------------------------------------------------------------|
| 学习计划内容*<br>Future Study Plan:                            |                                                                      |
| 授课语言*<br>Teaching Language:                              | ◎ 汉语 / Chinese   〇 英语 / English                                      |
| 学习时间*<br>Study Duration:                                 | 2025年春季学期普通进修生项目 / 2025 Spring Semester General Scholar Program, Fro |
| 第一志愿-学院 <del>*</del><br>First Preference-College:        | 请选择/Please choose                                                    |
| 第一志愿-专业*<br>First Preference-Major:                      | 请选择/Please choose                                                    |
| 推荐人<br>Reference:                                        |                                                                      |
| 推荐机构/合作院校*<br>Recommended by /<br>Corporated university: | ✔ 无"推荐机构/合作院校"/No "Recommended by/Corporated university"             |

五、根据第二步到第九步的操作提示,逐项填报,其中第七步附件上传中显示星号"" 为必填项。可见下图中的 申请表审核进度。

Follow the Steps from Step 2 to Step 9 to fill in the items one by one and the items with the Sign of "\*" in Step 7 Upload Documents must be filled in. You can see the following screenshot for the Application Status.

| 附件上传 / Upload Documents                                                                                                    | Modify                   |
|----------------------------------------------------------------------------------------------------|--------------------------|
| 附件<br>Document Name                                                                                                    | 是否已上传<br>Uploaded or Not |
| * 护照首页 (含照片页) 及中国签证页 / Passport Main Page and Chinese Visa pages                                                                                                    | 未上传<br>Not Upload        |
| * 最高学历证书复印件(中文或英文) / A photocopy of the original Diploma or degree certificate(<br>in Chinese or English)                                                                                                    | 未上传<br>Not Upload        |
| * 最高学历阶段全部课程的成绩单复印件 (中文或英文) / Original copy of transcripts of all courses<br>during highest degree period in Chinese or English<br>备注(Memo):<br>中、英文以外文本的成绩单还需提供中文或英文翻译件<br>A Chinese or English translation is required for transcripts in other languages than Chinese and<br>English | 未上传<br>Not Upload        |
| * 电子版报名照,要求清晰无变形,近期正面免冠白底证件照片,100KB以下jpg格式 / A recently-taken<br>colored ID Photo in JPG format less than 100kb<br>备注(Memo):<br>长宽要求为 (300-500) * (300-500) 像素<br>Length and width(300-500)*(300-500)                                                                                   | 未上传<br>Not Upload        |
| * 报名费500元人民币银行汇款凭证 / Certificate of bank transfer of application fee RMB 500                                                                                                    | 未上传<br>Not Upload        |
| * 经济担保证明 / Letter of Financial Guarantee                                                                                                    | 未上传<br>Not Upload        |
| * <b>外国人体格检查表 / Foreigner Physical Examination Form</b><br>备注(Memo):<br>此表须由申请人在正规医院里经由具备相应资质的医生检查后出具。<br>This form are required to be finished after the applicant takes a medical exam by qualified doctor(s)<br>in a standard hospital.                                              | 未上传<br>Not Upload        |
| 补充专业相关材料(辅修课程) / Supplemental Major-Oriented Application Material (for music<br>private courses)                                                                                                    | 未上传<br>Not Upload        |

六、在填写过程中,费用来源可根据实际情况进行选择,自费学生需要缴纳报名费(转账)并提交相关凭证后方可 完成报名,各类奖学金申请人可在"是否已经获得中国政府或其他组织提供奖学金?"中做修改,点击 Modify 进入以下界面。在"自费"栏里选择"是"或"否",在"是否已经获得中国政府或其他组织提供奖学金?" 中选择"是"或"否",在拟申请奖学金中选择相应奖学金类别,见下一页图示。

In the process, you would choose according to your actual situation in the "Financial Support" item. Self-support students should pay for application fee through bank transfer and provide the certificate as the application document. Scholarship applicants can modify the financial support item for "Do you have any scholarship offered by Chinese Government or other sponsors" and choose the scholarship type in the next page as follows.

| 请用中文或英文填写表格 / Please         | fill in the form in Chinese or English.                                       |
|------------------------------|-------------------------------------------------------------------------------|
| 费用来源 / Financial Support     |                                                                               |
| * 自费 Self-support : ◎ 是 / Ye | s 💿 否 / No                                                                    |
| * 是否已经获得中国政府或其他组织提供          | 奖学金? Do you have any scholarship offered by Chinese Government or other       |
| sponsors?                    |                                                                               |
| ◎ 是 / Yes ◎ 否 / No           |                                                                               |
| 拟申请奖学金 / Apply for Scholarsh | ip                                                                            |
| 1.   中国政府奖学金4 / CSC Scholar  | ship for General Scholar                                                      |
| 2. ◎ 上海音乐学院来华留学生奖助学会         | کے / Shanghai Conservatory of Music Scholarship and Subsidy for International |
| students                     |                                                                               |
|                              |                                                                               |
|                              | 保存&上一步     保存&下一步       Save and Previous     Save and Next                   |

七、最后将出现如下页面截图,即报名成功。

When you see the following screenshot, your application has been submitted successfully.

| Successful operation                                                                     |                                                                                                    |                                                                                     |
|------------------------------------------------------------------------------------------|----------------------------------------------------------------------------------------------------|-------------------------------------------------------------------------------------|
| Thanks for app                                                                           | 感谢申请就读上海音乐学院<br>lying to Shanghai Conser                                                               | !<br>vatory of Music!                                                               |
| 您的入学申请已经提交,和<br>该系统内查看您的申请状态<br>to our system and it will b<br>email. You can also check | 肖后会进行审核,请关注您的<br>&。Your application has be<br>e processed soon. Please<br>< your application status in | 的邮箱通知,同时也可以在<br>en submitted successfully<br>pay attention to your<br>your account. |
|                                                                                          | ОК                                                                                                    |                                                                                     |
|                                                                                          | X7-01                                                                                                  | Liev 7 P                                                                            |

注:如有任何问题,可发送邮件至 iso@shcmusic.edu.cn 询问。

If you have any question, please send email to  $\underline{iso@shcmusic.edu.cn}$ .

以上内容如有变动,以上海音乐学院国际教育学院最终解释为准。